# LPJ e-Registration User Manual

27<sup>st</sup> October 2014

Document Version 1.0

## LPJ e-Registration User Manual

### **TABLE OF CONTENTS**

| 1. | REGISTRATION    | .3 |
|----|-----------------|----|
| 2. | LOGIN           | .5 |
| 3. | USER MANAGEMENT | .7 |
| 4. | CHANGE PASSWORD | .8 |
| 5. | FORGOT PASSWORD | .9 |
|    |                 |    |

#### 1. Registration

1. To start accessing the LPJ e-Registration, open up the Internet Explorer and type in the given URL: <u>http://www.lpjpcs.gov.my/eReg/</u>

#### *Please use Internet Explorer version 6.0 and above.*

2. This will bring up LPJ e-Registration Main Page as shown below. Click on [New Registration] link as highlighted below:

| D PC                                               |           |                          | SYSTEM           |                |       |
|----------------------------------------------------|-----------|--------------------------|------------------|----------------|-------|
| Home                                               | Services  | References               | Links            | Resources      | FAQ / |
| LOGIN<br>© C<br>ROC/ROB No.<br>User ID<br>Password | Non- O Go | Login<br>Eoraci password | New Registration | ton click here |       |
|                                                    |           | Admin Logir              | 2                |                |       |

3. Fill in the account details information:

| Registration            |  |  | * mandatory fields |
|-------------------------|--|--|--------------------|
| ACCOUNT DETAILS         |  |  |                    |
| ID No. / Passport No. * |  |  |                    |
| Passsword *             |  |  |                    |
| Confirm Passsword *     |  |  |                    |
| Full Name *             |  |  |                    |
| Email Address *         |  |  |                    |

 Fill in the ROC No and click on [Find] button will list business type selection. Select business type for your company and any related Agent Code.

| ROC No.* | XYZ123 | Find              |                 |                      |              |
|----------|--------|-------------------|-----------------|----------------------|--------------|
|          |        |                   | Click on the ag | ent to fill the comp | an y address |
|          | BUSINE | SS TYPE SELECTION | LIST OF REG     | STERED SHIPP         | ING AGENT    |
|          | Select | Business Type     | Agent Code      | Valid From           | Vaid To      |
|          |        | DEPOH             |                 |                      |              |
|          |        | FORWARDING AGENT  | 2               | 5A is not registe    | red          |
|          |        | HAULIER           |                 |                      |              |
|          |        | SHIPPING AGENT    | LIST OF REGI    | STERED FORM          | ARDING AGENT |
|          |        | SHIPPING LINE     | Agent Gode      | Valid From           | Valid To     |
|          |        | VENDOR            |                 |                      |              |
|          |        |                   |                 | FA is not registe    | red          |
|          |        |                   |                 |                      |              |

5. Fill in the company details information:

| 0                                        |        |
|------------------------------------------|--------|
| Company Name *                           |        |
| Address *                                |        |
|                                          |        |
|                                          |        |
| Telephone No. *                          |        |
| Fax No. *                                |        |
| State Name Of Association<br>(If Member) |        |
| Bank Name                                |        |
| Address                                  |        |
|                                          |        |
|                                          |        |
| OPERATION LOCATION *                     |        |
| Select Port Location                     |        |
| PELABUHAN PASIR                          | GUDANG |
|                                          |        |

 Upload company registration documents for registration approval by select document type, then browse for local file and click on [Add] button to upload the document. Succesfully uploaded file will display on the below list.

| Document Type | ×                  |         |        |
|---------------|--------------------|---------|--------|
| Remark        |                    |         |        |
| File          | Browse             |         | Add    |
| Document Type | Filename           | Remarks | Delete |
|               |                    |         |        |
|               | No data to display |         |        |

7. For vendor registration, upload vendor supporting documents for registration approval by select document type, then browse for local file and click on [Add] button to upload the document. Succesfully uploaded file will display on the below list. Upon completion, tick on [Company Acknowledgement], then click on [Register] button to submit the registration form.

| Remark         |                                                                                                    | Y                                                                                       | 1                                                                |                                   |                                  |  |
|----------------|----------------------------------------------------------------------------------------------------|-----------------------------------------------------------------------------------------|------------------------------------------------------------------|-----------------------------------|----------------------------------|--|
| File           | Browse                                                                                                | <b>.</b>                                                                                |                                                                  | Add                               |                                  |  |
|                | Document Type                                                                                         | Filename                                                                                | Remarks                                                          | Delete                            |                                  |  |
|                |                                                                                                    | No data to display                                                                      |                                                                  |                                   |                                  |  |
|                |                                                                                                    |                                                                                         |                                                                  |                                   |                                  |  |
| COMPANY A      | CKNOWLEDGED<br>scknowledged that all details of info<br>if there are any change in the compu-<br>ime. | rmation above mentioned is true, with th<br>any information states in this registration | e latest of company informatio<br>form. I, we agree to comply ru | n. I agree to n<br>les and regula | otify LPJ<br>ation enforced upon |  |
| from time to i |                                                                                                    |                                                                                         |                                                                  |                                   |                                  |  |

8. After registration, a message will appear telling you registration was successful.

| Segistration Thank you for registering with Lembaga Pelabuhan Johor. Your application will be process and we will notify the status through your registered email address. |  |
|----------------------------------------------------------------------------------------------------|--|
|                                                                                                    |  |

#### 2. Login

1. To start accessing the LPJ e-Registration, open up the Internet Explorer and type in the given URL: <u>http://www.lpjpcs.gov.my/eReg/</u>

V Please use Internet Explorer version 6.0 and above.

2. This will bring up LPJ e-Registration Main Page as shown below.

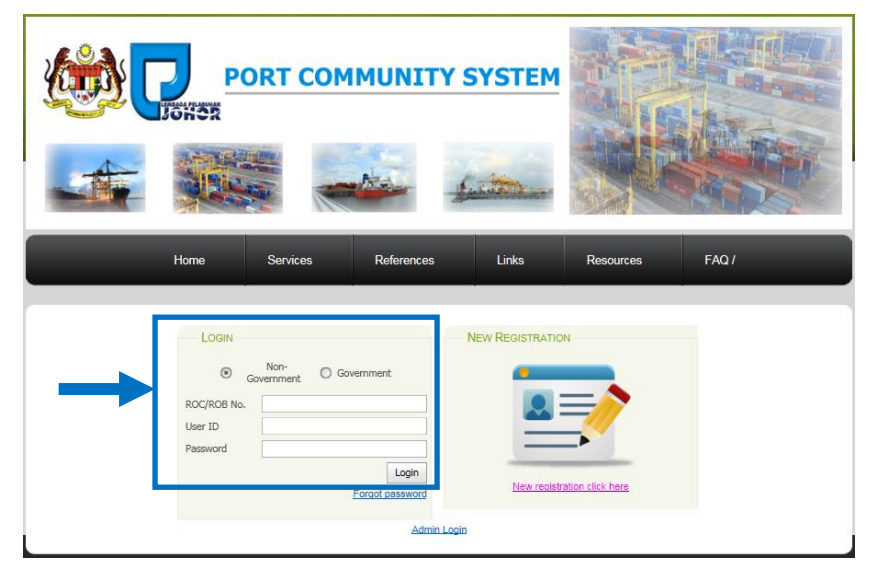

3. Successful login will bring User to the homepage as shown below:

| MANAGE PROFILE                       | JSER MANAGEMENT CHANGE PASSV                                               | WORD                                                             |                                                                    |                                                       | LOGGED IN AS EDINORMAN AZI<br>(UZICO ENTERPRISE )<br>LOG |
|--------------------------------------|----------------------------------------------------------------------------|------------------------------------------------------------------|--------------------------------------------------------------------|-------------------------------------------------------|----------------------------------------------------------|
| Company F                            | Profile                                                                    |                                                                  |                                                                    |                                                       |                                                          |
| o o inpuny i                         | Tornic                                                                     |                                                                  |                                                                    |                                                       |                                                          |
| ACCOUNT DETAIL                       | 3                                                                          |                                                                  |                                                                    |                                                       |                                                          |
| ID No. / PassportNo.                 | 810928011111                                                               |                                                                  |                                                                    |                                                       |                                                          |
| FullName                             | EDINORMAN AZNAN                                                            |                                                                  |                                                                    |                                                       |                                                          |
|                                      |                                                                            |                                                                  |                                                                    |                                                       |                                                          |
| Email Address COMPANY INFORM         | edinorman.aznan@gmail.com                                                  |                                                                  |                                                                    |                                                       |                                                          |
| Email Address COMPANY INFORM ROC No. | ednorman.aznan@gmail.com                                                   |                                                                  |                                                                    |                                                       |                                                          |
| Email Address COMPANY INFORM ROC No. | ednorman.aznan@gmail.com                                                   | LIST OF REGI                                                     | STERED SHIP                                                        | ING AGENT                                             |                                                          |
| Email Address                        | edhorman.aznan@gmail.com ATTON Atton BUSINESS TYPE SELECTION Business Type | LIST OF REGI                                                     | STERED SHIPF<br>Valid From                                         | ING AGENT<br>Vaid To                                  |                                                          |
| Email Address                        | edhoman.aznan@gmail.com                                                    | LIST OF REGI<br>Agent Code<br>ASD016                             | STERED SHIPP<br>Vald From<br>22/7/2004                             | Vaid To<br>30/6/2016                                  |                                                          |
| Email Address                        | edhoman.aznan@gmail.com                                                    | LIST OF REGI<br>Agent Code<br>AS0016<br>LIST OF REGI             | STERED SHIPF<br>Vald From<br>22/7/2004<br>STERED FORV              | PING AGENT<br>Vald To<br>30/5/2016                    |                                                          |
| Email Addres s                       | editorman.aznan@gmail.com                                                  | UST OF REGI<br>Agent Oxde<br>ASD016<br>UST OF REGI<br>Agent Oxde | STERED SHIPP<br>Vald From<br>22/7/2004<br>STERED FORV<br>Vald From | Vald To<br>30/6/2016<br>Vald To<br>Vald To<br>Vald To |                                                          |

4. This page allow user to update their company profile and save new information into system by click on [Save] button at below of the page.

|          | iment Type                  | He Name            | Remarks | Download  |  |
|----------|-----------------------------|--------------------|---------|-----------|--|
| 1. Copy  | of Form 9, Company Act 1965 | Desert.jpg         |         | Download  |  |
| VENDO    | R SUPPORTING DOCUMENT       | Cle Masse          | Pennder | Daureland |  |
| No. Docu | iment Type                  | rie Name           | Kemarks | Lownload  |  |
|          |                             | No data to display |         |           |  |
|          |                             |                    |         |           |  |

5. The menu available for non-government users are as follows:

The menu list will be filtered based on user access right. However, system admin will be able to access the entire menu without assignment.

- Manage Profile
- User Management
- Change Password

#### 3. User Management

1. Click on [User Management] menu as shown below.

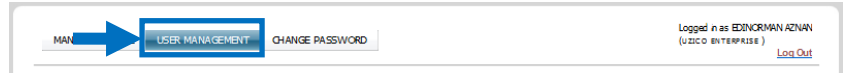

2. List of user for the company.

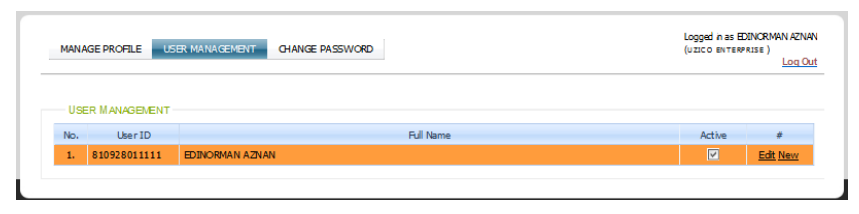

 To add new user, click on any [New] links and system will display the editable form for you to add new user as shown below. Upon completion, click on [Update] link to save the record or click [Cancel] link to go back to the list.

| USER MANAGEMENT |               |              |
|-----------------|---------------|--------------|
| No. UserID      | Full Name     | Active #     |
|                 |               |              |
| User ID         | Password      |              |
| Full Name       | Email Address |              |
| Remark          | Active 🗸      |              |
|                 |               | Update Cance |
|                 |               |              |

4. To edit existing user information, click on [Edit] link of that user and system will display the editable form with selected user name as shown below. You can change the role information and then click on [Update] link to save the record or click [Cancel] link to go back to the list without modification.

| MANAC | GE PRO | FILE US   | ER MANAGEMENT  | CHANGE PASSWORD |           |                                      |          | Logged n as EL<br>(UZICO ENTERP | INCRMAN AZ<br>RISE )<br>Log |
|-------|--------|-----------|----------------|-----------------|-----------|--------------------------------------|----------|---------------------------------|-----------------------------|
| USE   | r Man  | AGEMENT - |                |                 |           |                                      |          |                                 |                             |
| No.   | U      | ser ID    |                |                 | Full Name |                                      |          | Active                          | #                           |
| 1.    | 810928 | 8011111   | EDINORMAN AZNA | N               |           |                                      |          |                                 |                             |
| Use   | r ID   | 810928011 | 111            |                 |           |                                      |          |                                 |                             |
| Full  | Name   | EDINORMA  | N AZNAN        |                 | Email Add | ail Address edinoman.aznan@gmail.com |          |                                 |                             |
| Ren   | nark   |           |                |                 | Active    |                                      | <b>v</b> | Up                              | date <u>Cancel</u>          |

#### 4. Change Password

1. Click on [Change Password] menu as shown below.

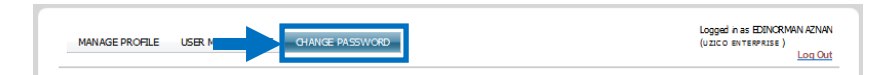

2. To change password, fill all box on this page. Upon completion, click on [Change] button to update the new password.

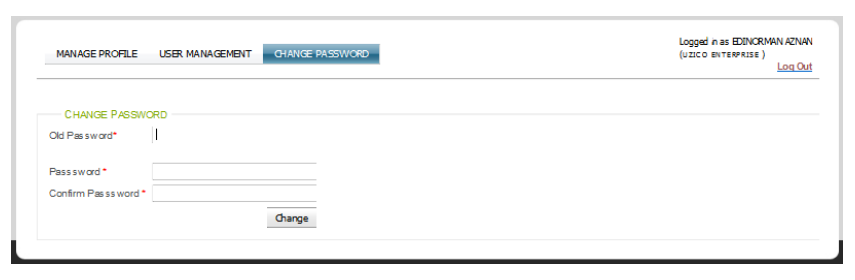

3. After successful change password the following message will be displayed:

| MANAGE PROFILE       | USER MANAGEMENT | CHANGE PASSWORD | Logged n as EDINORMAN AZNA<br>(uzico enterprise)<br>Log Ox |
|----------------------|-----------------|-----------------|------------------------------------------------------------|
| CHANGE PASSWO        | RD              |                 |                                                            |
| Old Password*        |                 |                 |                                                            |
| Passsword *          |                 |                 |                                                            |
| Confirm Passs word * |                 |                 |                                                            |
|                      |                 |                 |                                                            |

#### 5. Forgot Password

1. Click on [Forgot Password] link as shown below.

1

|                                                |                | <u>.</u>        |                  |                 |       |
|------------------------------------------------|----------------|-----------------|------------------|-----------------|-------|
| Home                                           | Services       | References      | Links            | Resources       | FAQ / |
| Login<br>©<br>ROC/ROB N<br>User ID<br>Password | Government O G | Eoract password | New Registration | tion click here |       |

2. Fill in organization id and email information. Upon completion, click on [Reset Password] button to reset password.

| Organization ID (ROC/R | OB No.)*       |
|------------------------|----------------|
|                        |                |
|                        |                |
| cman                   |                |
| Confirm Email *        |                |
|                        | Reset Password |

3. After successful reset password the following message will be displayed and new password sent through email. (Please change password after your first login)

| please login with new password ar | nd change to your prefered passwor | £. |
|-----------------------------------|------------------------------------|----|
| <u>Oick here to login.</u>        |                                    |    |
| Organization ID (ROC/ROB No.)*    | AIP0173186P                        |    |
|                                   |                                    |    |
| Email*                            | edinoman.aznan@gmail.com           |    |
| Confirm Email *                   | edinorman.aznan@qmail.com          |    |
|                                   | Peacet Descurant                   |    |